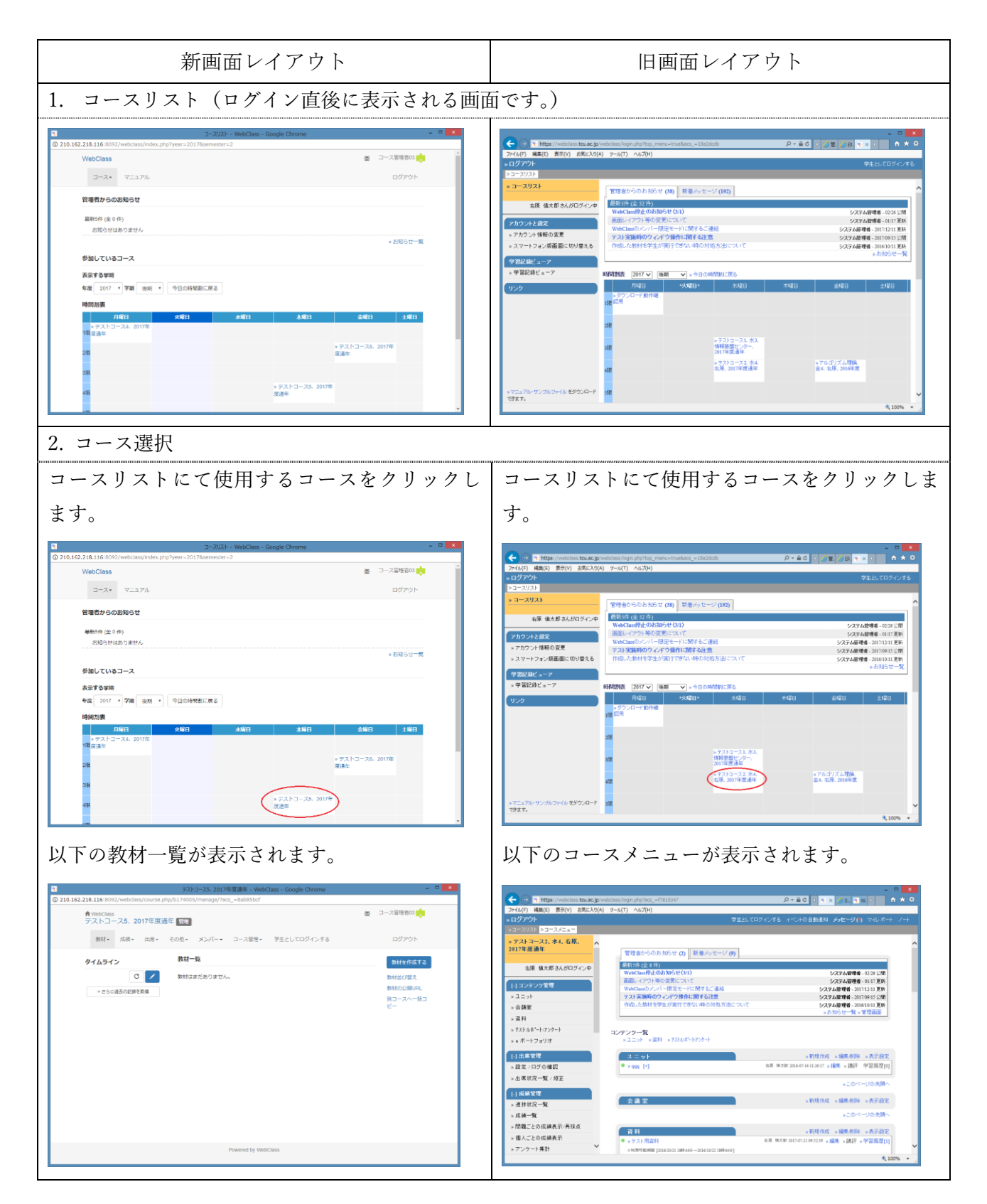

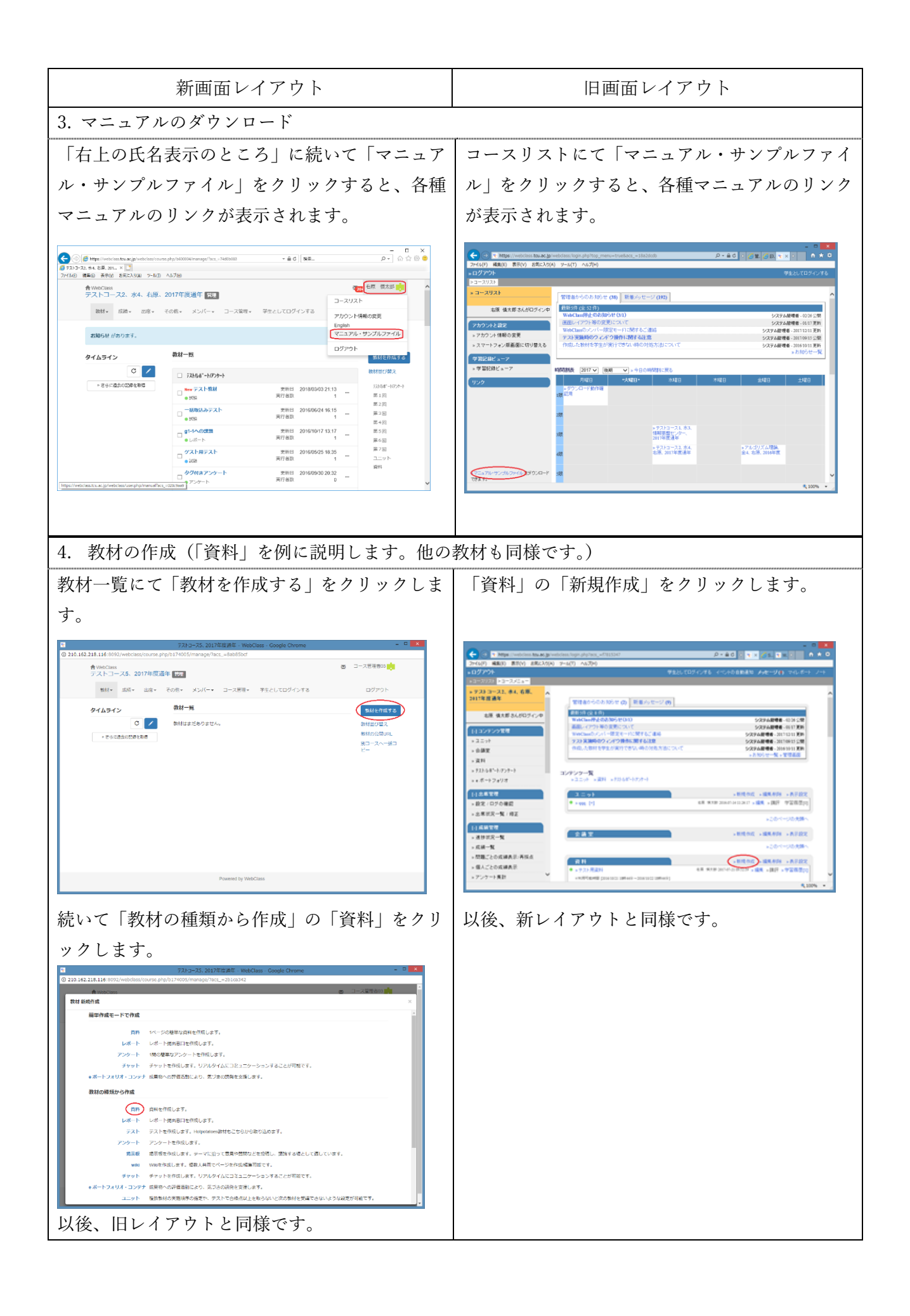

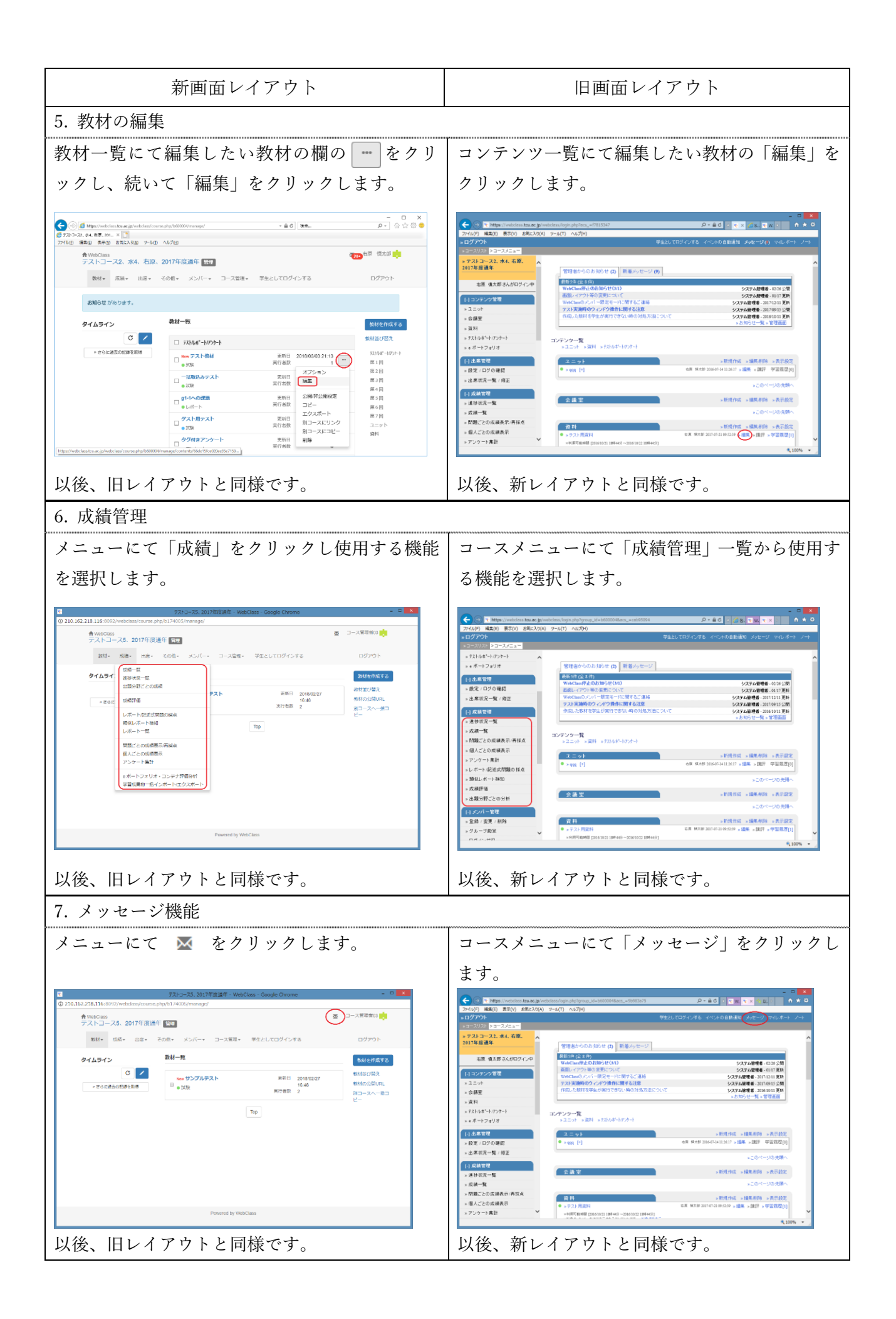

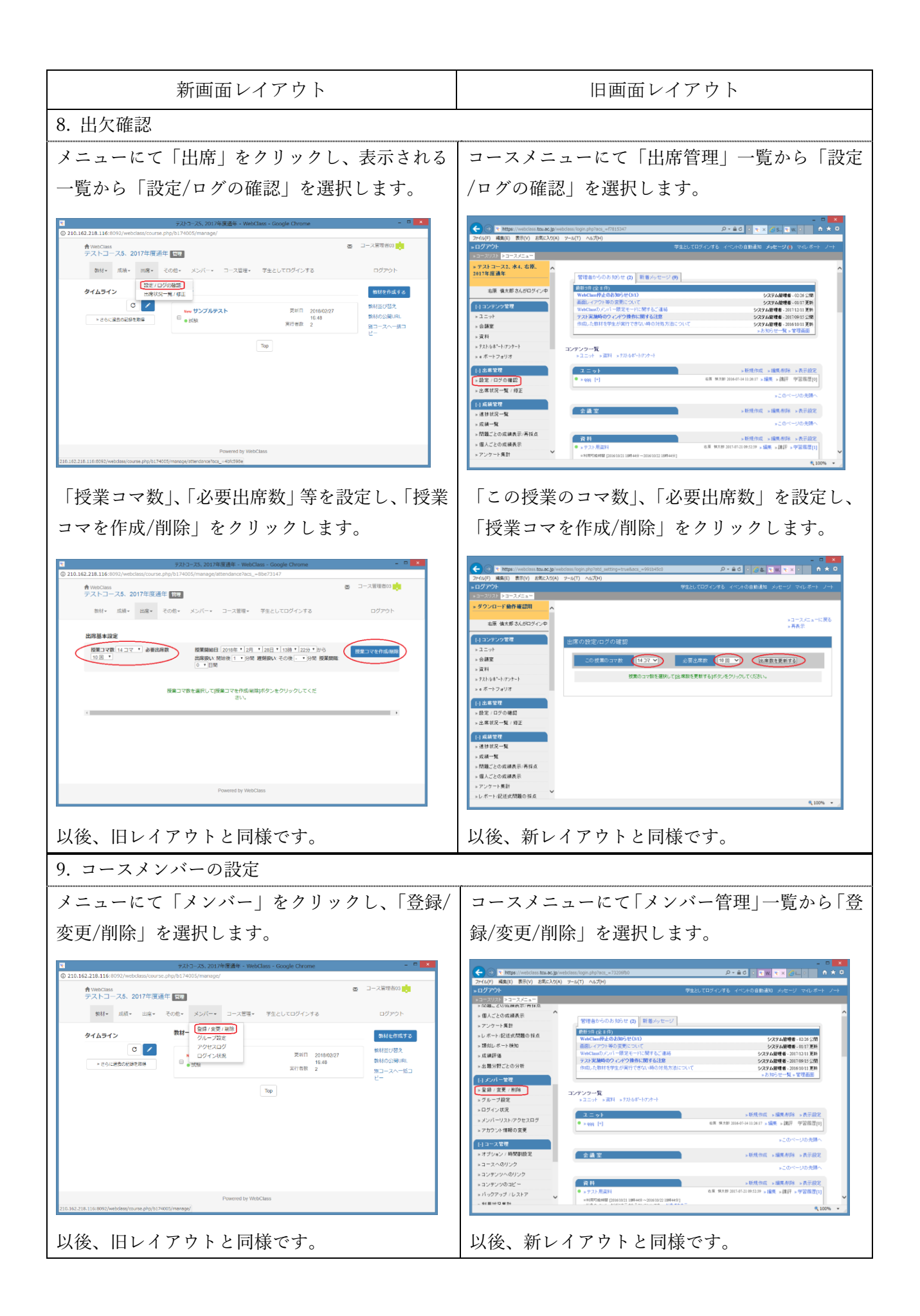

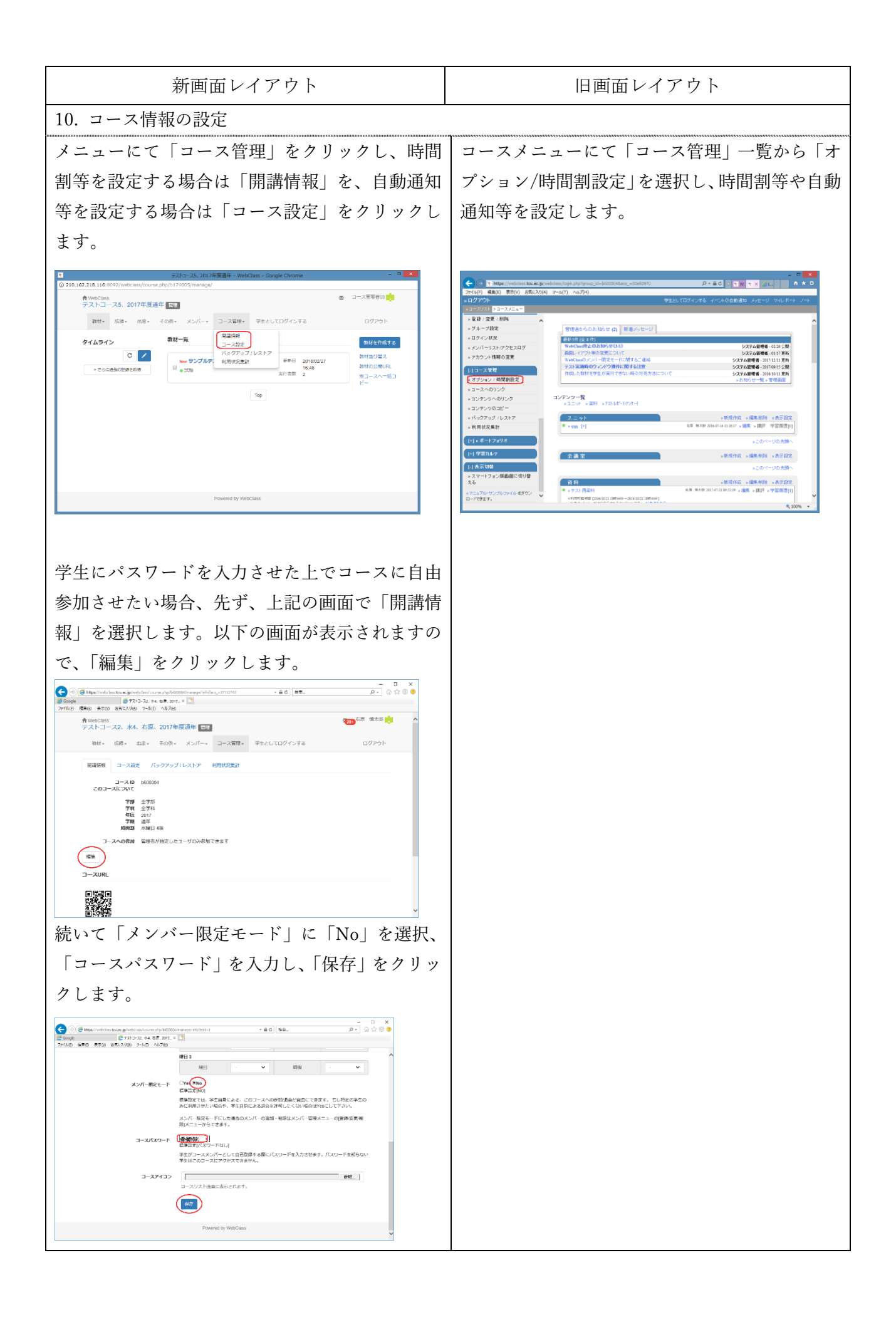

## 教材の分類に関する補足資料

今回のアップデートにて、教材をラベルで分類できるようになり、授業回ごとに様々な種類の教材を まとめて表示することが可能になりました。

従来、教材は「会議室」、「資料」などの固定のラベルでまとめられていましたが、変更したり増やし たりすることができます

以下に分類の手順を示します。

| 1. ラベルの追加                                                 |                                                                                                    |
|-----------------------------------------------------------|----------------------------------------------------------------------------------------------------|
| <br> <br>  教材一覧にて「教材並び替え」をクリックします。                        | - □ ×                                                                                                    |
|                                                           | ↑ WicClass 2007 07.07 (17.55)<br>テストコース2、水4、右原、2017年度通年 1007<br>数4・ 成治・ 出席・ その地・ メンバー・ コース質想・ 学生としてログインする ログアウト                                                                                                    |
|                                                           | 230692 //2014 T.                                                                                                    |
|                                                           | 912312                                                                                                    |
|                                                           |                                                                                                    |
|                                                           |                                                                                                    |
|                                                           | ・アンウート         WHILE ZUTRUKSU ZUTZU           ・アンウート         取行者面           ・アンクート         取行者面           ・アンクート         取行者面           ・アンクート         取行者面           ・アンクート         取行者面           ・アンクート         取行者面           ・ アンクート         取行者面                                                                                                    |
|                                                           | - □ x<br>- □ x                                                                                                    |
| 授業回ごとのラベルを作成するため、「新しいラ                                    | ● 713-3-23 84 6 8 201- 1 1 1 1 1 1 1 1 1 1 1 1 1 1 1 1 1 1                                                                                                    |
| ベル」をクリックします。                                              | アストコース2、74、石原、2017年度通年<br>戦争・ 原語・ 三唐・ その患・ メンバー・ コース苦芽・ 学生としてログインする ログアウト                                                                                                    |
|                                                           | 2006-92 1/2023 T.<br>824-5                                                                                                    |
|                                                           |                                                                                                    |
|                                                           | Powered by WebClass [Impu//web.sus.tu-ar.giveb.sus.tuptofucfield.tim]                                                                                                    |
| 右のウィンドウが出ますので、1回目の授業用に、<br>例えば「第1回」と入力し、「OK」をクリックし<br>ます。 | truacipには何らかの情報が必要です     X       スクリプトプロンプト:     OK       New Label Name:     キャンセル       (第1回)                                                                                                    |
|                                                           | - □ X<br>(3) (3) (2) (2) (2) (2) (2) (2) (2) (2) (2) (2                                                                                                    |
| 回様の操作を行い、必要な回数分のフベルを作成<br> <br>  したら、「並び替え完了」をクリックします。    |                                                                                                    |
|                                                           | 2006-01 // 00-0 ± 7 -                                                                                                    |
|                                                           | タイムライン         数は一部           ● こうしはまたのと知らを知ら         取り用した         取り用した         取り一下           ● さらしはまたのと知らを知ら         ● ローフトの人体         取り用した         取り一下           ● ローフトの人体         ● ローフトの人体         ● ローフトの人体         ● ローフトの人体           ● ローフトの人体         ● ローフトの人体         ● ローフトの人体         ● ローフトの人体           ● ローフトの人体         ● ローフトの人体         ● ローフトの人体         ● ローフトの人体           ● ローフトの人体         ● ローフトの人体         ● ローフトの人体         ● ローフトの人体           ● ローフトの人体         ● ローフトの人体         ● ローフトの人体         ● ローフトの人体           ● ローフトの人体         ● ローフトの人体         ● ローフトの人体         ● ローフトの人体           ● ローフトの人体         ● ローフトの人体         ● ローフトの人体         ● ローフトの人体           ● ローフトの人体         ● ローフトの人体         ● ローフトの人体         ● ローフトの人体           ● ローフトの人体         ● ローフトの人体         ● ローフトの人体         ● ローフトの人体           ● ローフトの人体         ● ローフトの人体         ● ローフトの人体         ● ローフトの人体           ● ローフトの人体         ● ローフトの人体         ● ローフトの人体         ● ローフトの人体           ● ローフトの人体         ● ローフトの人体         ● ローフトの人体         ● ローフトの人体           ● ローフトの人体         ● ローフトの人体         ● ローフトの人体         ● ローフトの人体           ● ローフトの人体         ● ローフトの人体         ● ローフトの |
|                                                           | Pewerned by WebClass                                                                                                    |

| 2. 教材のラベルの変更                          |                                                                                                    |
|---------------------------------------|----------------------------------------------------------------------------------------------------|
|                                       | S S S # Happa (introduction to concepting 1000000 transport - E C) [HT                                                                                                    |
| 教材一覧にて、ラベルを例えば「第1回」に変更                | ● 77-10-7-25 から 花 No. * 1 □<br>77-10 「 名参図                                                                                                    |
| したい教材の欄の をクリックし、続いて「オ                 | テストコース2、水4、石泉、2017年度通年 転き<br>数4、 広振・ 出席・ その色・ メンバー・ コース間径・ 芋生としてログインする ログアウト                                                                                                    |
|                                       | 2000-511 // (n / ) x T .                                                                                                    |
|                                       | タイムライン 数材一覧 数はをみぬする                                                                                                    |
|                                       | C 2 第4話の増え     State     State     Stat                                                                                                    |
|                                       |                                                                                                    |
|                                       | ■2-20<br><b>アスト用数M</b> 単新日 公開作2開稿定 第3回<br>■ #4回 第1日載 コピー 第4回                                                                                                    |
|                                       | フスト270234         距析日         エクスペート         服う用         医う用           ● 223h         大打き数         第13-スピンシク         第6回           ● 223h         大打き数         第13-スピンシク         第6回                                                                                                    |
|                                       | D ラクダルII画 第単日 創始      Intger/index/sear.ga/web/iaex/sear.ga/web/i3ex/i3e/i3ex/i3ex/i3ex/i3ex/i3ex/i3ex/                                                                                                    |
|                                       | - 0 X                                                                                                    |
| <br>  ラベルを「第1回」に変更し、「保存」をクリック         | (2731>32,54 88,00, × 1<br>7760 6880 8800 885330 7-50 A5700                                                                                                    |
|                                       | オプション × ^<br>・アストコース2、水4、右原、 、                                                                                                    |
|                                       | 2013年度通常<br>7月3日1日-7月1日前日<br>利約<br>第月<br>1月<br>1月<br>1月<br>1月<br>1月<br>1月<br>1月<br>1月<br>1月<br>1                                                                                                    |
|                                       | (c/m) (25%) (C (LAN(U(M → C M))))     (c/m) (25%) (C (LAN(U(M → C M))))                                                                                                    |
|                                       | ・分析範定         ・           ・20週期目         ・           ・20週期目         ・           ・         ・           ・         ・           ・         ・           ・         ・           ・         ・           ・         ・           ・         ・           ・         ・           ・         ・           ・         ・           ・         ・           ・         ・           ・         ・           ・         ・           ・         ・           ・         ・           ・         ・           ・         ・           ・         ・           ・         ・           ・         ・           ・         ・           ・         ・           ・         ・           ・         ・           ・         ・           ・         ・           ・         ・           ・         ・           ・         ・           ・         ・           ・         ・           ・                                                                                                    |
| 他の教材についても上記と同様の操作を行い、ラ                | は今年末が4月85-25<br>- 構成とある<br>- 構成とある<br>- 構成とある<br>- 構成とある<br>- 作り採品・結果素示<br>- 2017 2014 marchine                                                                                                    |
| ベル名を変更します。                            |                                                                                                    |
|                                       | 和目記をはイレート<br>は時期でグリー<br>なませート<br>大利用を約7000<br>なませート<br>大利用を約7000<br>日<br>コーン営业者に対する数材構築・KSA時間数的限<br>はのかった                                                                                                    |
|                                       | インジャット<br>第2747月2日<br>第2747月2日<br>第2547月2日<br>第2557月2日<br>第2557月2日<br>第2557月2日<br>第3557月2日<br>第3557月2日<br>第3557月2日<br>第3557月2日<br>第3557月2日<br>第3557月2日<br>第3557月2日<br>第3557月2日<br>第3557月2日<br>第3557月2日<br>第3557月2日<br>第3557月2日<br>第3557月2日<br>第3557月2日<br>第3557月2日<br>第3557月2日<br>第3557月<br>第3557月<br>第3557月<br>第3557月<br>第3557月<br>第3557月<br>第3557月 |
| 3. ラベルの並び順の変更                         | x                                                                                                    |
|                                       | C () Magnitude Canado (Magnitude Canado (Mag                                                                                                    |
| ************************************  | ↑WeCGass<br>テストコース2、水4、右原、2017年度通年 1000                                                                                                    |
| 教材  見にて 教材並び皆え」をクリックします。              | 教徒・ 瓜晴・ 山扁・ その巻・ メンバー・ コース管理・ 学生としてログインする ログアウト                                                                                                    |
|                                       | 20月9日 からります。<br>ウイハライン 教材一覧 かけを知道する。                                                                                                    |
|                                       | C / 173Mat - H72+-                                                                                                    |
|                                       | Constantiation     Constantiation     Consta                                                                                                    |
|                                       | □ ○ / / / / / / / / / / / / / / / / / /                                                                                                    |
|                                       | □ = 22線 ペイ1日田 0 第4回<br>第4回<br>第529 ANIME 第4日 2016/06/241921 ■ 第5回<br>■ 2016 年代書の 1 ■ 第6回                                                                                                    |
|                                       | □ <mark>レポートラスト</mark> 第新日 2017/12081623 第7回<br>● レポート 現行者数 1 -                                                                                                    |
|                                       | - 0 - 1                                                                                                    |
|                                       |                                                                                                    |
|                                       | ↑WeCless<br>テストコース2、水4、右原、2017年度進年 1日1                                                                                                    |
| 上位に表示したいフベル (  第 1 回」 ~   第 7 回」)<br> | 新林・ 高級・ 前級・ 二の他・ メンバー・ コース管理・ 芋生としてログインする ログアウト                                                                                                    |
| をドラッグして上部に移動し、「並び替え完了」を               | 83658 5/80 37.                                                                                                    |
| クリックします。                              | 91ムライン **** **<br>③ Z (当び起えます) 取り消し 新しいラベル (目ソート)                                                                                                    |
|                                       |                                                                                                    |
|                                       |                                                                                                    |
|                                       | ► ► 53/1/6→1/7/2/4      ► ► 2 = 2-2/4      ■ 2 = 2/4                                                                                                    |
|                                       |                                                                                                    |
|                                       | Powered by WebClass                                                                                                    |